DEPARTAMENTO DE SERVICIOS INFORMATICOS Y TECNOLOGÍA

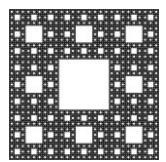

FACULTAD DE CIENCIAS ECONÓMICAS, JURÍDICAS Y SOCIALES UNIVERSIDAD NACIONAL DE SALTA

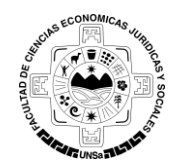

## PROCEDIMIENTO PARA REINICIAR UN CURSO EN LA PLATAFORMA MOODLE

Para poder realizar el REINICIO DE UN CURSO debe ingresar al curso correspondiente en la Plataforma Moodle, una vez dentro del mismo ir a la opción Reiniciar, la cual se encuentra dentro de Panel "Administración del Curso" que está representado, en la plantilla por defecto, por un icono de un engranaje (ver Figura 1).

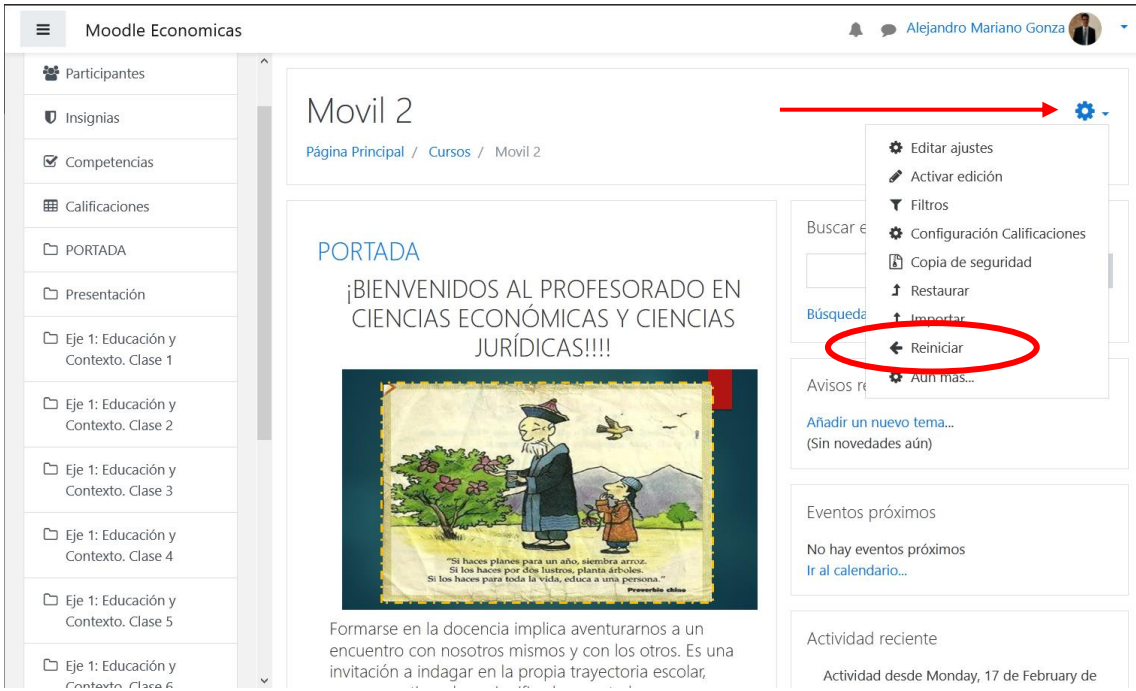

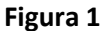

|                                |                   | Página 1 de 3 |
|--------------------------------|-------------------|---------------|
| Autor: Alejandro Mariano Gonza | Fecha: 19/02/2020 | Versión: 3.8  |

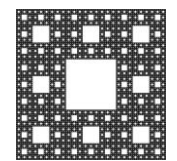

#### DEPARTAMENTO DE SERVICIOS INFORMATICOS Y TECNOLOGÍA

FACULTAD DE CIENCIAS ECONÓMICAS, JURÍDICAS Y SOCIALES UNIVERSIDAD NACIONAL DE SALTA

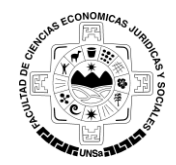

# PROCEDIMIENTO PARA REINICIAR UN CURSO EN LA PLATAFORMA MOODLE

La siguiente ventana muestra las opciones de REINICIO. Esta página le permite vaciar un curso de datos de usuario, en tanto que se conservan las actividades y otros ajustes (ver Figura 2).

En las distintas secciones que se muestran podrá configurar sus preferencias de reinicio para el curso.

| ■ Moodle Economicas                                       |                                                                                                    |                                       |                                       |                                  |                              | 🗩 Alejan                    | dro Mariano Gonza 🎧 🔹                                   |
|-----------------------------------------------------------|----------------------------------------------------------------------------------------------------|---------------------------------------|---------------------------------------|----------------------------------|------------------------------|-----------------------------|---------------------------------------------------------|
| Movil 2     Participantes                                 | Movil 2: Reinic<br>Página Principal / Cursos / Mo                                                        | iar curs                              | O<br>/ Reiniciar curs                 | 0                                |                              |                             |                                                         |
| Competencias                                              | Reiniciar curso                                                                                          |                                       |                                       |                                  |                              |                             |                                                         |
|                                                           | Esta página le permite vaciar un co<br>tome nota de que al seleccionar lo<br>los usuarios seleccionados. | urso de datos de<br>os ítems de más a | usuario, en tante<br>bajo y enviar es | o que se cons<br>ta página, elir | ervan las ao<br>ninará defir | ctividades y<br>nitivamente | otros ajustes. Por favor,<br>de este curso los datos de |
| Presentación     Eje 1: Educación y     Contexto. Clase 1 | <ul> <li>General</li> <li>Fecha de inicio del </li> </ul>                                                | 10 .                                  |                                       | 2020                             | 45                           | 12                          | Expandir todo                                           |
| Eje 1: Educación y<br>Contexto. Clase 2                   | curso<br>Fecha de finalización 🛛 😚<br>del curso                                                          | 19 ♥ F                                | ebruary 🗢<br>ebruary 🗢                | 2020 €                           | 15 ♥<br>15 ♥                 | 43 <b>€</b><br>43 <b>\$</b> | 🛗 🗌 Habilitar                                           |
| Eje 1: Educación y<br>Contexto. Clase 3                   | Eliminar eventos                                                                                         |                                       |                                       |                                  |                              |                             |                                                         |
| Eje 1: Educación y<br>Contexto. Clase 4                   | Eliminar todas las anotaciones     Eliminar todos los comentarios                                        |                                       |                                       |                                  |                              |                             |                                                         |
| 🗅 Eje 1: Educación y                                      | Borrar datos de finalización                                                                             |                                       |                                       |                                  |                              |                             |                                                         |

Figura 2

Luego de seleccionar las opciones de configuración de reinicio del curso hacer click sobre el botón *Reiniciar curso* (ver figura 3).

|                                |                   | Página 2 de 3 |
|--------------------------------|-------------------|---------------|
| Autor: Alejandro Mariano Gonza | Fecha: 19/02/2020 | Versión: 3.8  |

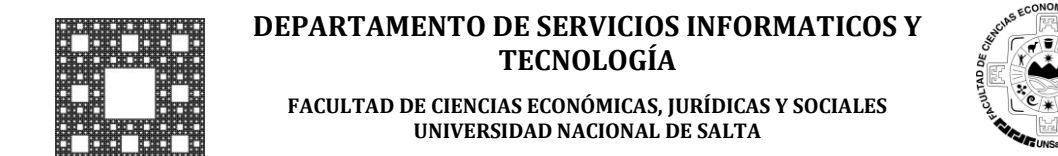

# PROCEDIMIENTO PARA REINICIAR UN CURSO EN LA PLATAFORMA MOODLE

| Eliminar todos los intentos de<br>resolver el cuestionario |  |
|------------------------------------------------------------|--|
| - Encuestas                                                |  |
| Eliminar todas las respuestas a la<br>encuesta             |  |
| Eliminar el análisis de las<br>respuestas                  |  |

### Figura 3

A continuación, se muestra una lista con las opciones de reinicio seleccionadas en el paso anterior (ver Figura 4).

Hacer click sobre el botón Continuar.

| Componente              | Tarea                                           | Estatus |  |
|-------------------------|-------------------------------------------------|---------|--|
| General                 | Eliminar eventos                                | OK      |  |
| General                 | Eliminar todas las notas                        | ОК      |  |
| Roles                   | Eliminar todas las asignaciones de rol locales  | OK      |  |
| Consultas               | Eliminar todas las respuestas                   | OK      |  |
| Foros                   | Eliminar todos los mensajes                     | OK      |  |
| Cuestionarios           | Eliminados intentos de resolver el cuestionario | OK      |  |
| Cuestionarios           | Eliminadas calificaciones del cuestionario      | OK      |  |
| Encuestas               | Eliminar todas las respuestas a la encuesta     | OK      |  |
| Libro de calificaciones | Eliminar todas las calificaciones               | ОК      |  |

#### Figura 4

Finalizado el proceso de reinicio, se mostrará el curso con las características seleccionadas.

|                                |                   | Página 3 de 3 |
|--------------------------------|-------------------|---------------|
| Autor: Alejandro Mariano Gonza | Fecha: 19/02/2020 | Versión: 3.8  |